# S-Trial+系统的使用

- 1. 当前S-Trial+系统在谷歌浏览器及谷歌内核的浏览器(360极速浏览器、2018版本以后的Microsoft Edge浏览器等)上的兼容完善,可以流畅运行。
- 2. S-Trial+系统外网登录地址为: http://218.17.220.40:10041/ctms\_web\_v4/index.html#/login

## S -Trial+

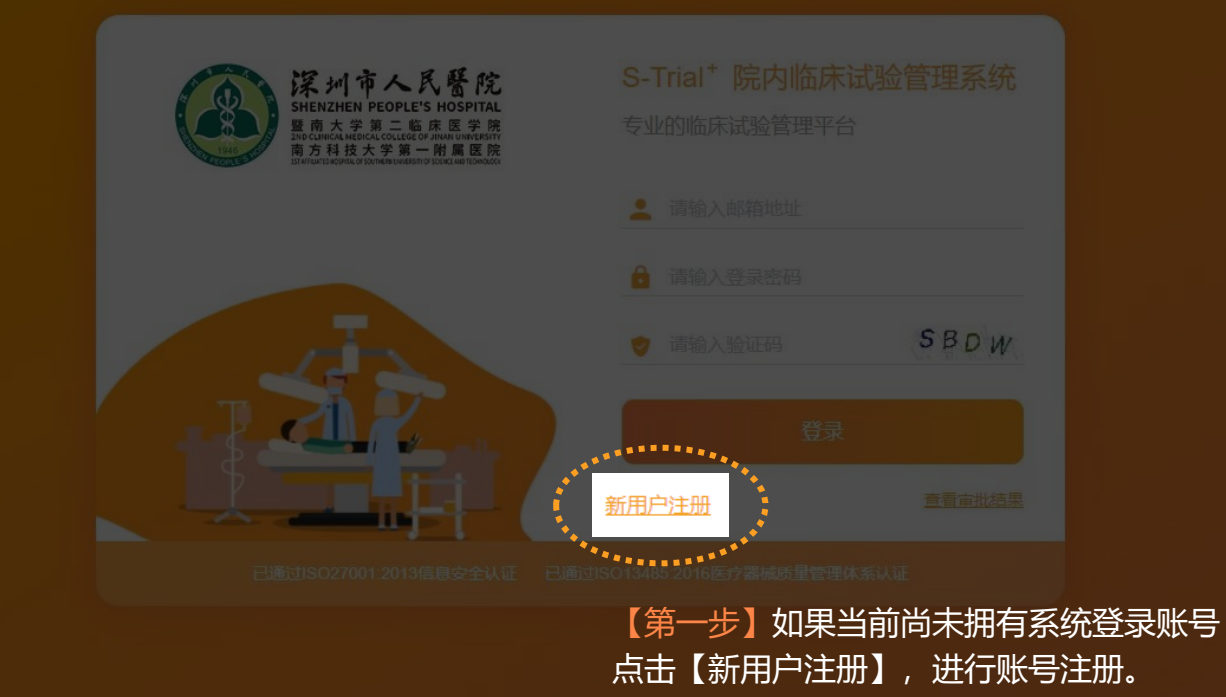

Copyright © 2013-2021 Oceanus-plus.com All Rights Reserved 辁讀(苏州) 医药科技开发有限公司 版权所有 苏ICP备17013354号

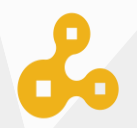

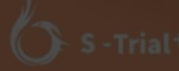

#### 临床部门

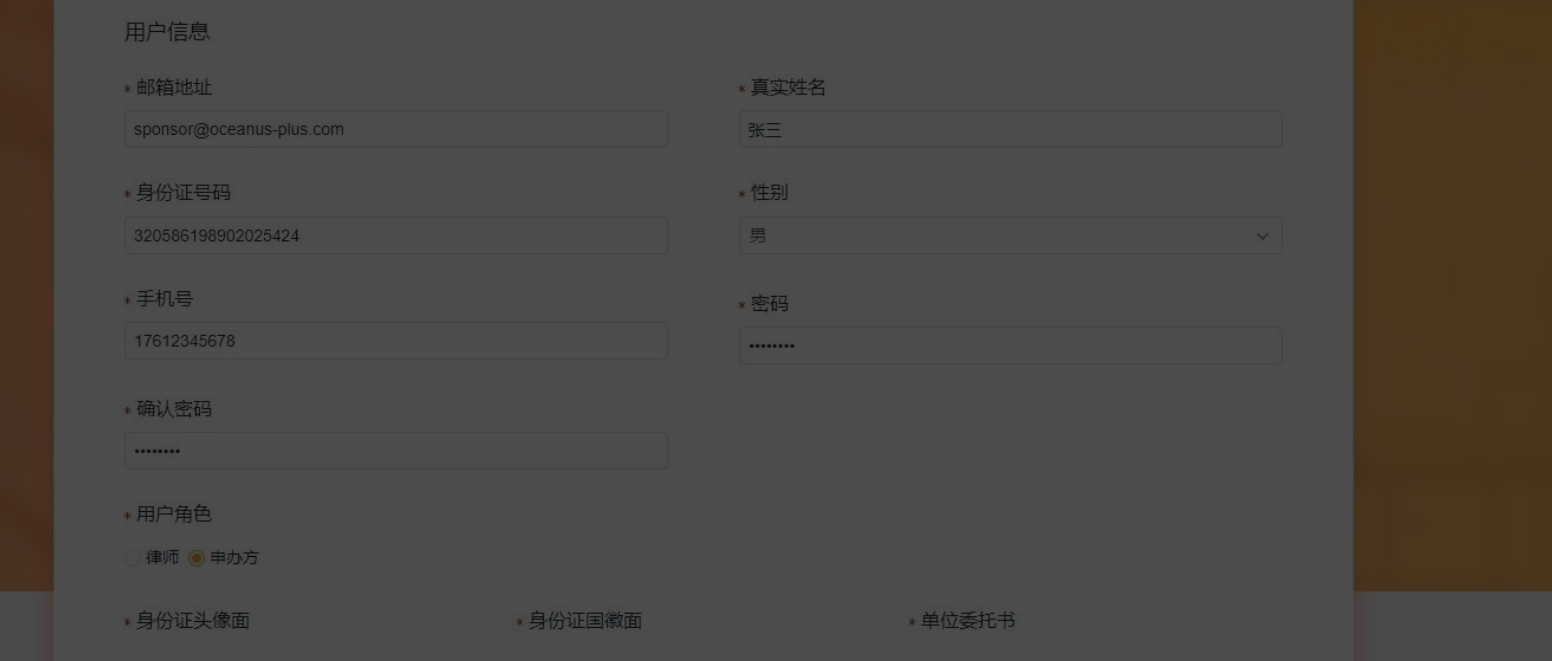

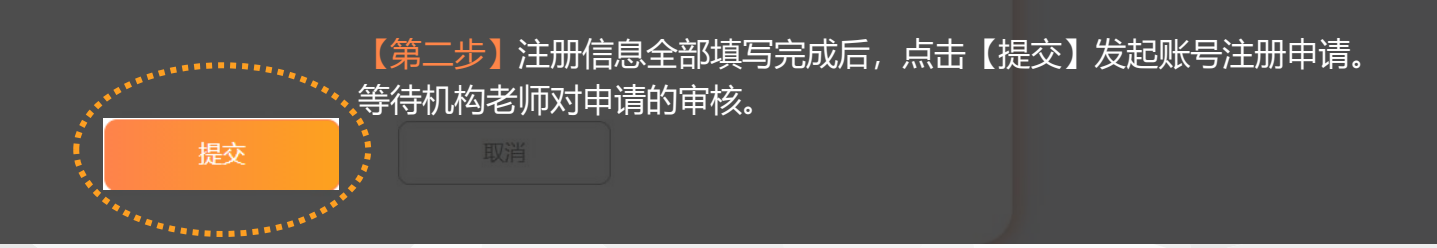

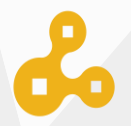

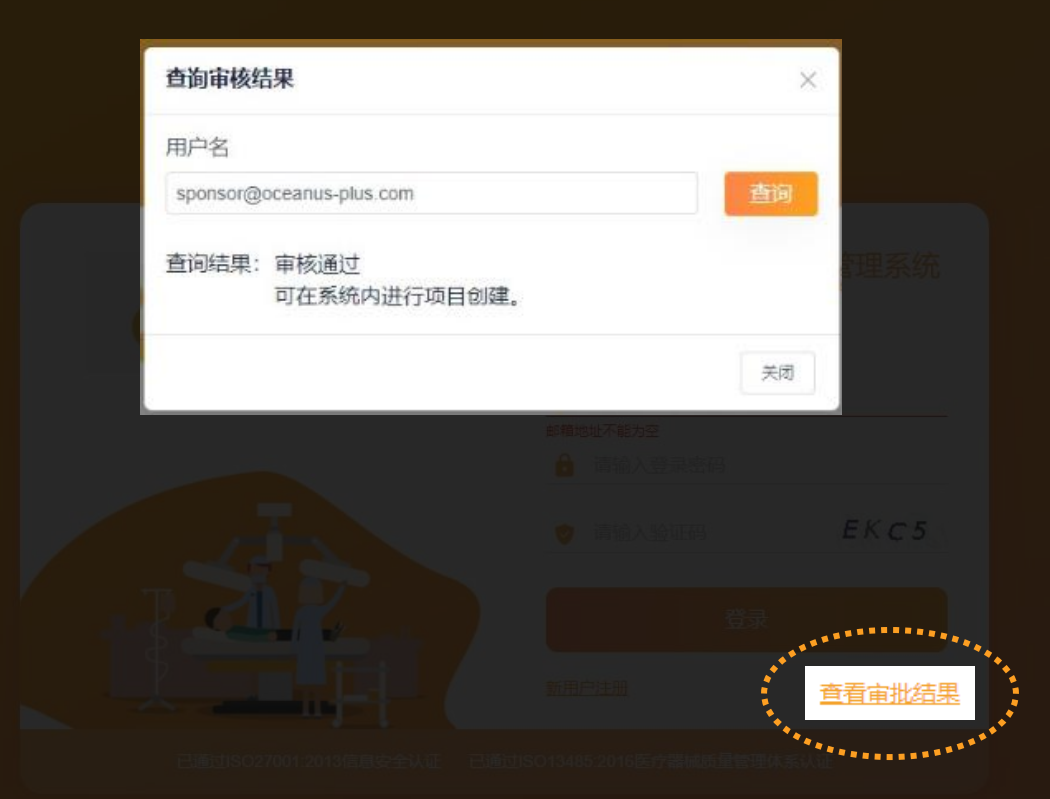

### 【第三步】账号点击【查看审批结果】来查看 机构对于当前账号注册审批的审核状态。

Copyright © 2013-2021 Oceanus-plus.com All Rights Reserved 全計(历州) 医药科技开发有限公司 版权所有 苏ICP备17013354号

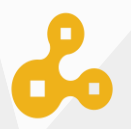

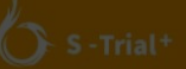

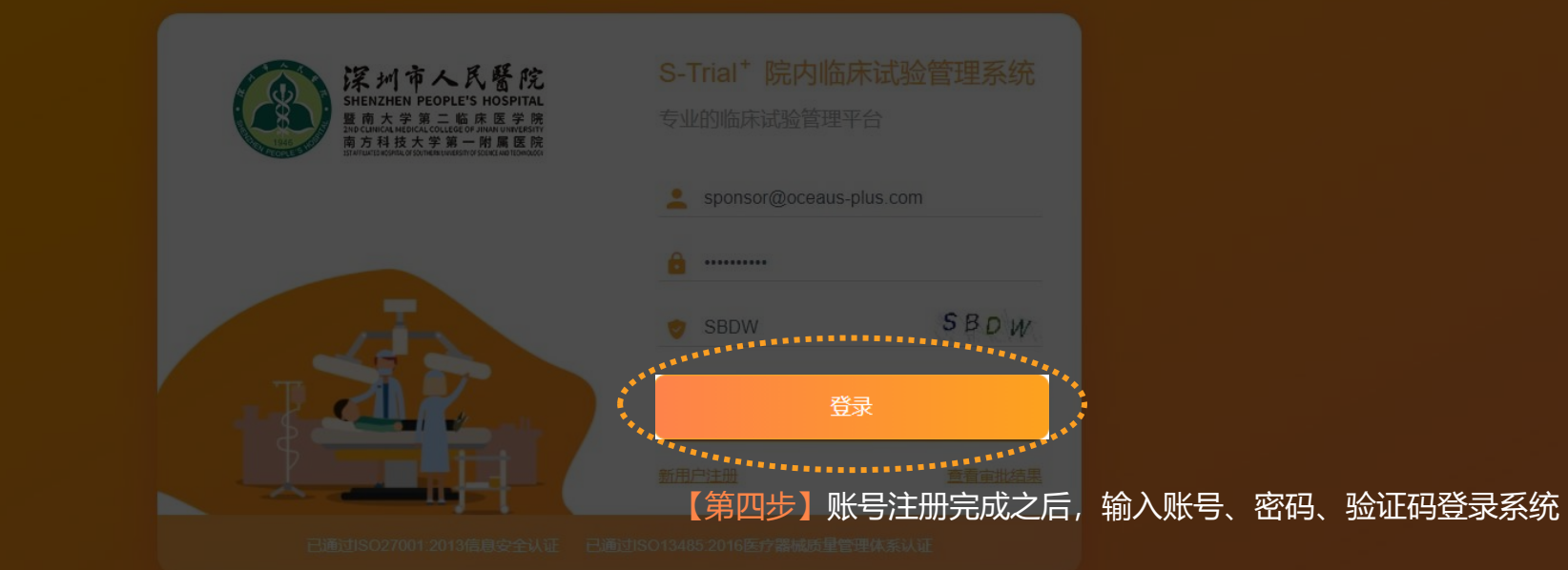

Copyright © 2013-2021 Oceanus-plus.com All Rights Reserved 锌融(苏州) 医药科技开发有限公司 版权所有 苏ICP名17013354号

2.3

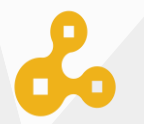

| S - Trial                              | + 工作         | 台              |                  |           |               |          |     |                  |   |      | 申办方用户            | 8 |
|----------------------------------------|--------------|----------------|------------------|-----------|---------------|----------|-----|------------------|---|------|------------------|---|
| 「「作台」                                  |              |                | <b>4</b><br>待办事项 |           |               |          |     | <b>0</b><br>已办事项 |   |      | <b>1</b><br>我的申请 |   |
| <b>三</b><br>项目管理                       | 【第五步】点击      | ;"项目管理         | 里"进入项目           | 目列表       | >             |          |     | 资讯中心             |   |      |                  |   |
| ************************************** | <b>Sun N</b> | <b>/lon</b> 27 | <b>Tue V</b>     | Ved<br>29 | <b>Thu</b> 30 | Fri<br>1 | Sat |                  |   |      |                  |   |
|                                        | 3            | 4              | 5                | 6         | 7             | 8        | 9   |                  | Ť | 昏无数据 |                  |   |
|                                        | 10           | 11             | 12               | 13        | 14            | 15       | 16  |                  |   |      |                  |   |
|                                        | 17           | 18             | 19               | 20        | 21            | 22       | 23  |                  |   |      |                  |   |
|                                        | 24           | 25             | 26               | 27        | 28            | 29       | 30  |                  |   |      |                  |   |
|                                        | 31           |                |                  |           |               |          |     |                  |   |      |                  |   |
|                                        | 会议中心 未       | 开始 😑  进行       | F中 🕚 已结药         | 東⊘ 已取     | 消 🕲           |          |     |                  |   |      |                  |   |

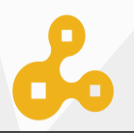

### S -Trial+

#### 项

] | 申办方用户 👤

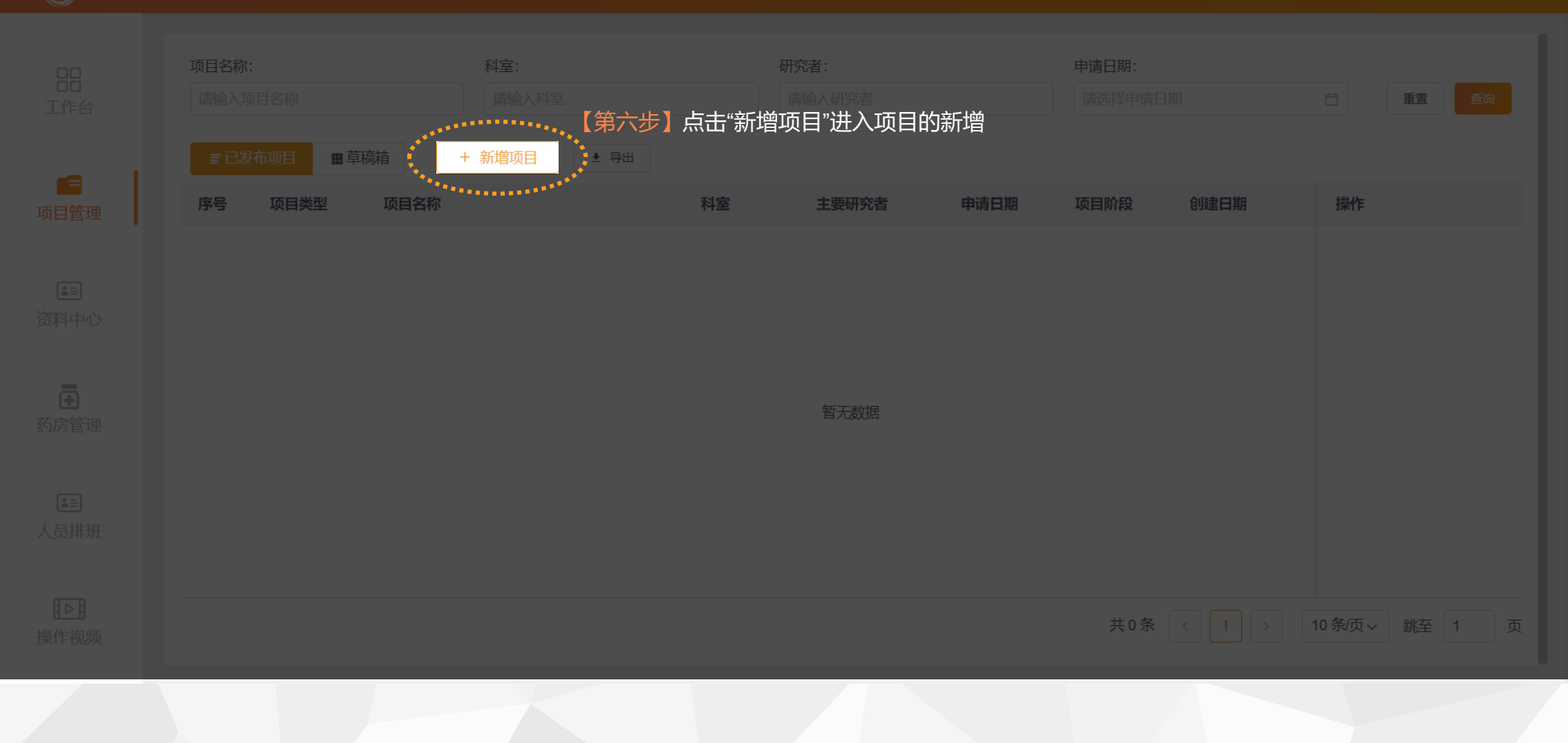

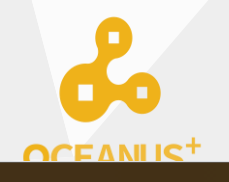

#### 🕥 S -Trial†

しい 項目管

🖌 📋 申办方用户

|               | 科室:<br>请 洗 | 研究者:                                        | ×  |          |      |      |  |
|---------------|------------|---------------------------------------------|----|----------|------|------|--|
| ■ 已发布项目 ■ 草稿箱 | + 新增       |                                             |    |          |      |      |  |
| 序号 项目类型 项目名称  |            | <ul> <li>其他临床研究</li> <li>器械、诊断试剂</li> </ul> |    | 项目阶段     | 创建日期 |      |  |
|               |            | ○ 药物                                        | ]  |          |      |      |  |
|               |            | 取消 确定                                       |    |          |      |      |  |
|               |            | 【第七步】选择所要创建项目的临                             | 床试 | 远类型。<br> |      |      |  |
|               |            |                                             |    |          |      |      |  |
|               |            |                                             |    |          |      | 兆至 1 |  |

ஃ

| 6 S - Trial+ | 项目管理                                                         | 新增项目——药物                                                      |                                         | + 新增申办方/SM              | o/cro 🚼 🗙 | 🗹 ၊ 申办方用户 😩           |
|--------------|--------------------------------------------------------------|---------------------------------------------------------------|-----------------------------------------|-------------------------|-----------|-----------------------|
|              | 项目名称:<br>清输入项目名称<br>言项目列表 目项目草稿                              | CFDA临床试验批件号/NMPA临床试验通知书编号<br>计输入CFDA临床试验批件号/NMPA临床            | <b>是否通过默示许可</b><br>○ 是 ○ 否              |                         |           |                       |
|              | 序号         项目阶段         项目           1         进行中         药 | 研究方案名称/编号/版本号/版本日期<br>请输入研究方案名称/编号/版本号/版本日期                   |                                         |                         | 63        |                       |
|              |                                                              | 知情同意书版本号/版本日期<br>请输入                                          |                                         |                         |           |                       |
|              |                                                              | 研究形式<br>〇 药物临床试验 〇 医疗器械临床试验 〇 体外诊断试;                          | 刘临床试验 🔵 其他临床研究                          |                         |           |                       |
|              |                                                              | <mark>药物临床试验分期</mark><br>○ I 期 ○ II期 ○ III期 ○ IV期 ○ 生物等效性 ○ 其 | 他:上市后临床研究                               |                         |           |                       |
|              |                                                              | <b>临床试验类型</b> ③ 国际多中心 〇 国内多中心 〇 其他                            |                                         |                         |           |                       |
|              |                                                              | 加格美型                                                          | 临床试验组长单位/主要研究者(PI)<br>请输入临床试验组长单位/主要研究者 | 承担科室<br>请输入承担科室         | 創代步》填写项目  | 基本信息后"保存并发布" <b>。</b> |
| 民临床研究咨询      |                                                              | 主要研究者(PI)姓名                                                   | 主要研究者(PI)联系电话                           | 主要研究者(PI) 传真<br>取消 暂存为9 | 保存并发布     | 1 ) 10余/页 ¥ 靴至 1 页    |

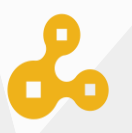

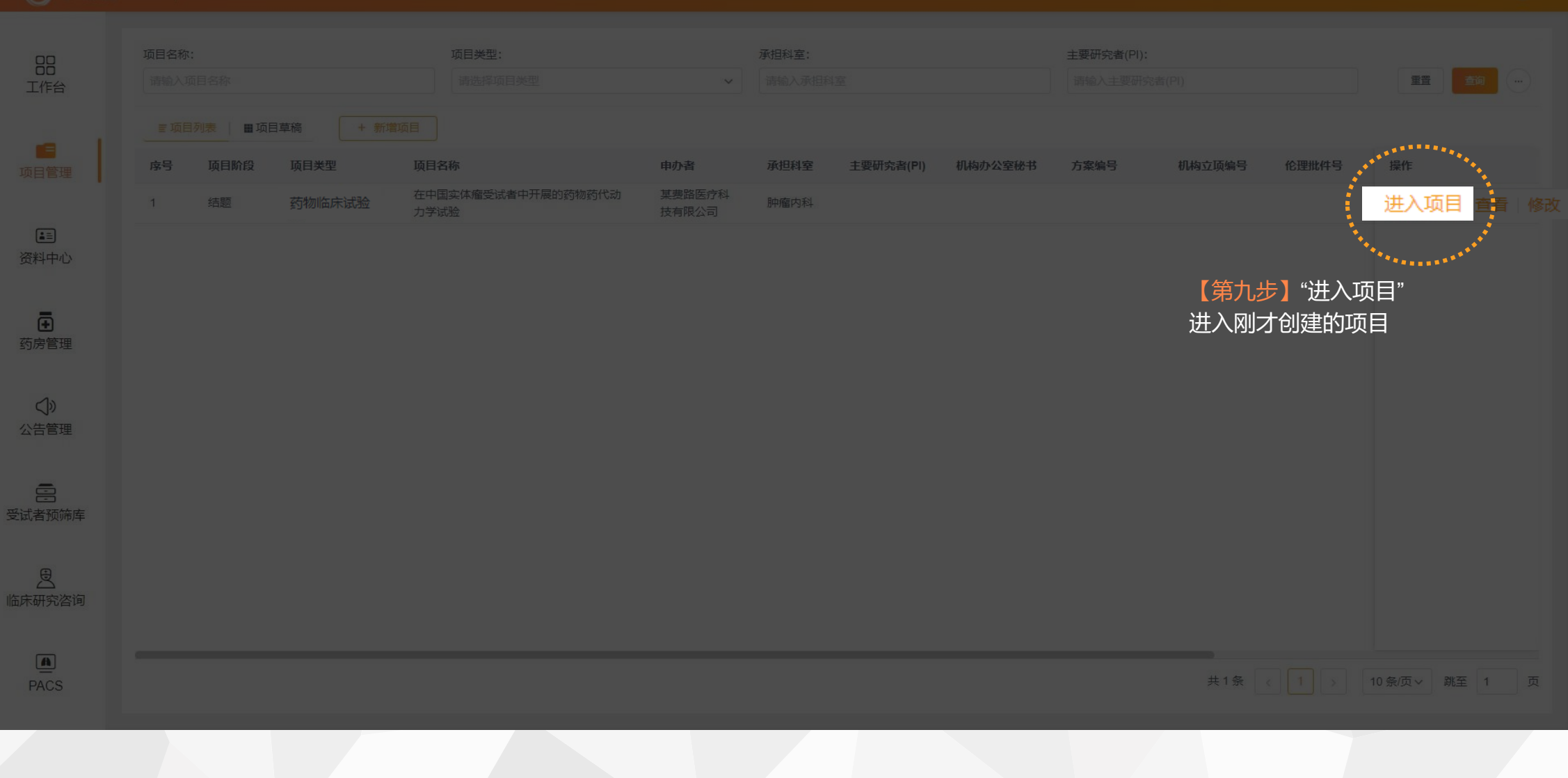

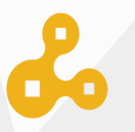

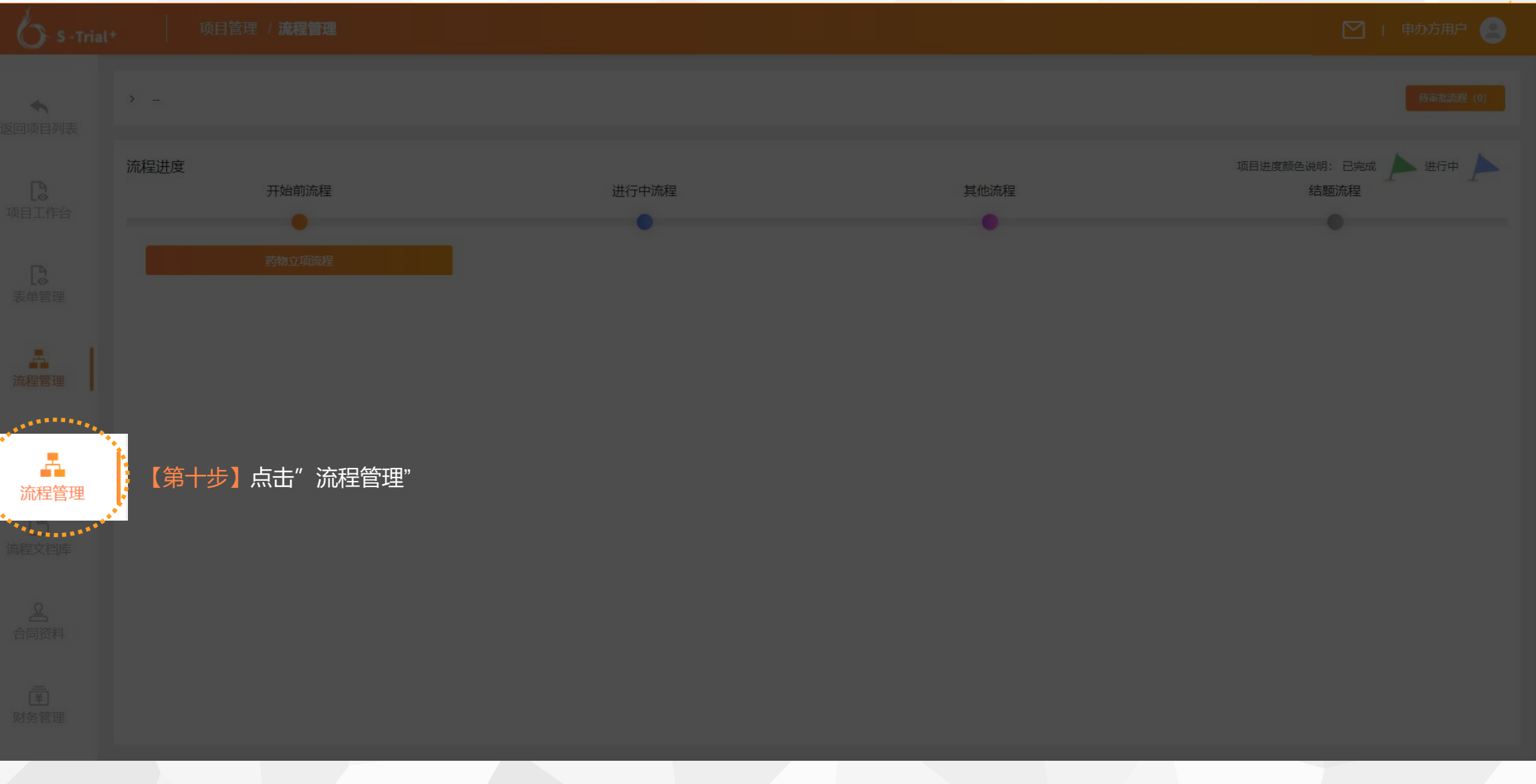

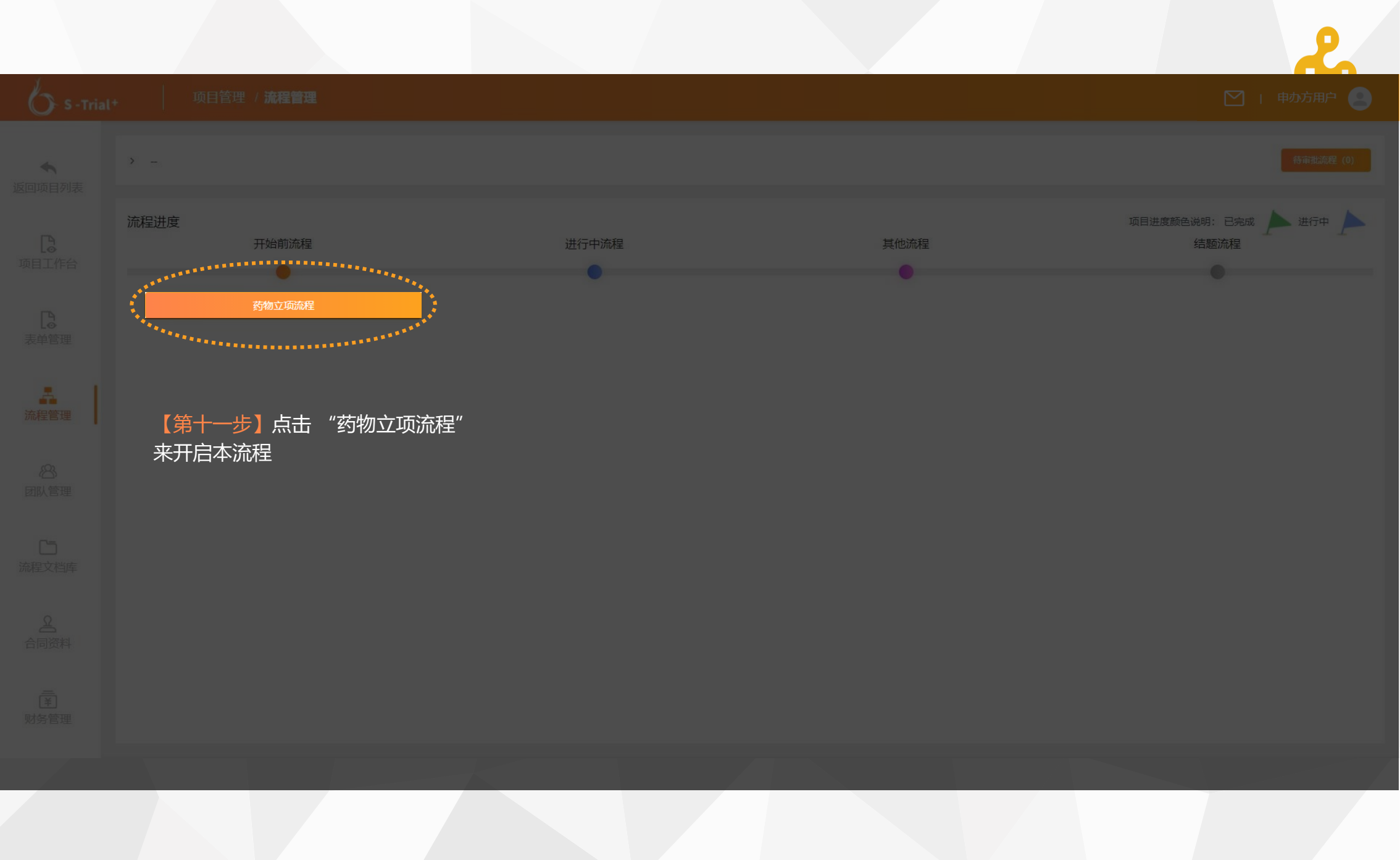

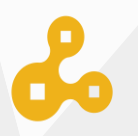

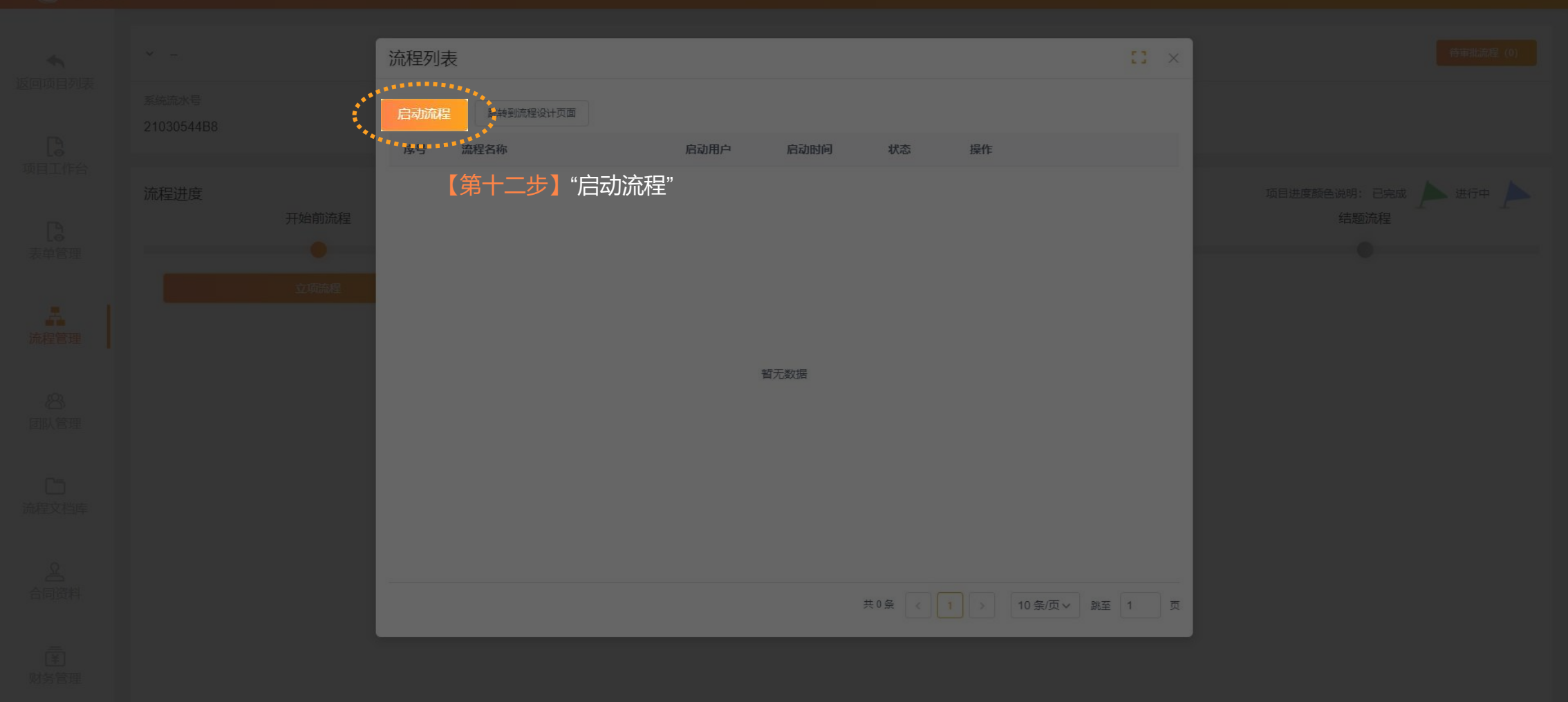

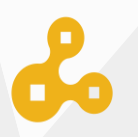

•I+ 项目管

项目管理 / 流程管理

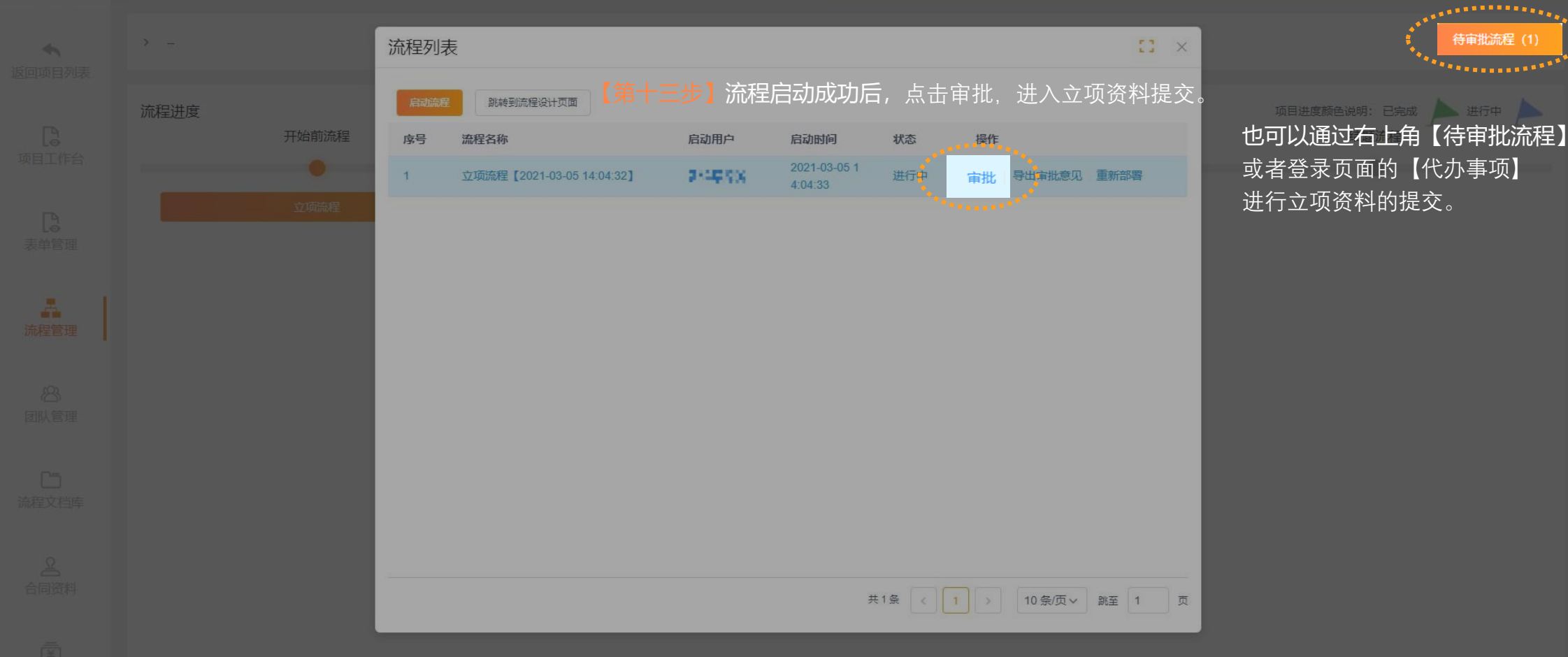

ஃ

### 审批流程

批内容 流程审批记录 流

本流程最新文件本流程审批意见

暂无文件

| 器械、诊断试剂 临床申请     日本     日本 |        |       |     |       |                        |
|----------------------------------------------------------------------------------------------------|--------|-------|-----|-------|------------------------|
| 上传文件 (*号为必填项)                                                                                                    |        |       |     |       | ۲                      |
| 1. 递交信 (含所递交文件清单, 注明递交文件的版本号及日期; 包                                                                                                    | 见括申办方  |       |     |       | + 添加上传文件               |
| 名称                                                                                                    | 版本     | 版本日期  | 状态  | 操作    |                        |
|                                                                                                    | 暂无数据   | 【第十四步 | 】根据 | 提示进行: | 立项文件的上传                |
| 2. 初审申请表 (务必填写完整,由主要研究者签字):                                                                                                    |        |       |     | ares. | + 添加上传文件               |
| 名称                                                                                                    | 版本     | 版本日期  | 状态  | 操作    | ********************** |
|                                                                                                    | 暂无数据   |       |     |       |                        |
| 3. 研究方案 (请注明方案编号,版本号和日期,已由申办方及研究                                                                                                    | 『者签名): |       |     |       | + 添加上传文件               |
|                                                                                                    | 版本     | 版本日期  | 状态  | 操作    |                        |
|                                                                                                    | 暂无数据   |       |     |       |                        |
| 4. 知情同意书 (请注明版本号和日期):                                                                                                    |        |       |     |       | + 添加上传文件               |
| 名称                                                                                                    | 版本     | 版本日期  | 状态  | 操作    |                        |

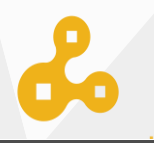

### 审批流程

此内容 流程审批记录

| 本流程审批意见 |      |  |
|---------|------|--|
|         |      |  |
|         |      |  |
|         | 暂无文件 |  |

# 【第十五步】根据提示进行立项表单的填写

| 器械、诊断试剂 临床申请                     |      |      |    |    |          |
|----------------------------------|------|------|----|----|----------|
| 36.申办方联系人(CRA)身份证复印件、简历及GCP培训证书: |      |      |    |    | + 添加上传文件 |
| 名称                               | 版本   | 版本日期 | 状态 | 操作 |          |
|                                  | 暂无数据 |      |    |    |          |
| 36.其它相关资料 (如有) :                 |      |      |    |    | + 添加上传文件 |
| 名称                               | 版本   | 版本日期 | 状态 | 操作 |          |
|                                  | 暂无数据 |      |    |    |          |

| 深圳市人民医院项目形式审查表 (申办方填写)        | $\bigcirc$ |
|-------------------------------|------------|
| 研究方案名称/编号/版本号/版本日期            |            |
|                               |            |
|                               |            |
| CFDA临床试验批件号/NMPA临床试验通知<br>书编号 |            |
|                               |            |

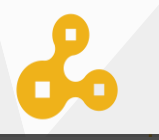

#### 审批流程

部此内容 流程审批记录

本流程最新文件本流程审批意见

暂无文件

| 器械、诊断试剂 临床申请     日                 |        |      |    |    |          |
|------------------------------------|--------|------|----|----|----------|
| 上传文件 (*号为必填项)                      |        |      |    |    | 6        |
| 1. 递交信 (含所递交文件清单, 注明递交文件的版本号及日期; 包 | 1括申办方  |      |    |    | + 添加上传文件 |
| 名称                                 | 版本     | 版本日期 | 状态 | 操作 |          |
|                                    | 暂无数据   |      |    |    |          |
| 2. 初审申请表 (务必填写完整, 由主要研究者签字) :      |        |      |    |    | + 添加上传文件 |
| 名称                                 | 版本     | 版本日期 | 状态 | 操作 |          |
|                                    | 暂无数据   |      |    |    |          |
| 3. 研究方案 (清注明方案编号, 版本号和日期, 已由申办方及研究 | 诸签名) : |      |    |    | + 添加上传文件 |
|                                    | 版本     | 版本日期 | 状态 | 操作 |          |
|                                    | 暂无数据   |      |    |    |          |
| 4. 知情同意书 (请注明版本号和日期) :             |        |      |    |    | + 添加上传文件 |
| 名称                                 | 版本     | 版本日期 | 状态 | 操作 |          |

# 【第十六步】点击提交将立项资料交由机构老师进行审核。......

☑ 通知相关人员 发送邮件 取消 退回到「上一步」